## **General comments**

Markers can write one general comment per submission directly into the general comments interface. This is designed for more generic comments that do not fit within the remit of a QuickMark set or a rubric scorecard.

| a workshop brookes virtual Turniur Direct Assignment Test - Part 1                                                                                                    |                                                                                                    |                 |             | <ul> <li>Paper 2 or 4</li> </ul> |                 |
|----------------------------------------------------------------------------------------------------|----------------------------------------------------------------------------------------------------|-----------------|-------------|----------------------------------|-----------------|
| riginality GradeMark C PeerMark                                                                                                    |                                                                                                    | Test assignment | turnitin    | 19%                              | 20<br>OUT OF 30 |
|                                                                                                    |                                                                                                    |                 | General C   | General Comments                 |                 |
| Introduction to Hot Potatoes                                                                                                    |                                                                                                    |                 | U Voice Co  | mment                            | 0:00/3:00       |
| JQuiz                                                                                                    |                                                                                                    |                 |             | _                                |                 |
| This programme creates question-based quizzes. There a<br>including multiple choice and short answer (see the docum<br>Types for more information). Specific feedback can be pro<br>predicted wrong answers.                                                                                                    | re 4 different types of questions<br>ent <i>Hot Potatoes – JQuiz Question</i><br>wided both for right answers and                                                                                                    |                 | <u> </u>    |                                  | Î               |
| Fill in the Title box (this is the title of the quiz not the quest<br>question from the box marked Q. Add the question text to<br>question type from the drop down menu (JQuiz will default<br>this option). Click on the Save icon when you have finishe                                                                                                    | ion text). Choose the number of the<br>the box next to this. Choose your<br>to multiple choice if you do not change<br>d.                                                                                                    |                 | Capacol con | Text Comment                     | Û               |
| Multiple-choice Source Answers box and any<br>feedback to the Feedback boxes. Choose the correct<br>answer by pathing a tokin the appropriate Settings row. It<br>you want to add more options use the answer buildons to<br>scolil Grow the large. <i>My comment</i><br>The question will fully as shown behaves. The students<br>click on one of the boxes with a question mark in it to make<br>their answer choice. The correct answer and any feedback<br>you have added will be dealayed on the subset. Not<br>see specific Cuession recommended                                                                                                    | A second second se |                 |             |                                  |                 |
| former                                                                                                    | dback to show what part of an answer is<br>t in the form of a free letter from the<br>answer.<br>Add the answer options to the                                                                                                    |                 |             |                                  |                 |
| Q2         S         Particle status called discussion of the second status and status and | Answers pox and any feedback to the<br>Feedback boxes. Choose the correct<br>answer by putting a tick in the<br>appropriate Settings row. If you want<br>to add more options use the arrow<br>buttons to scroll down the page. If<br>you want to provide acceptable                                                                                                    |                 | ÷           |                                  |                 |
|                                                                                                    |                                                                                                    | PAGE: 1 OF 7 Q  |             | E .!!                            |                 |

Click on the **General comment** button at the bottom of the right hand pane. Click either on the **pencil** icon or in the text box to add or edit text. General comments are limited to 5000 characters. You can copy and paste content from a Word document into the comments pane but the formatting is limited. You cannot attach any documents to the comments pane. Click on the **Save** button to complete the process.

To delete a comment click on the **dustbin** icon.

Abigail Ball, Digital Services

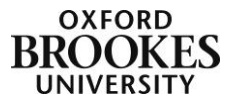